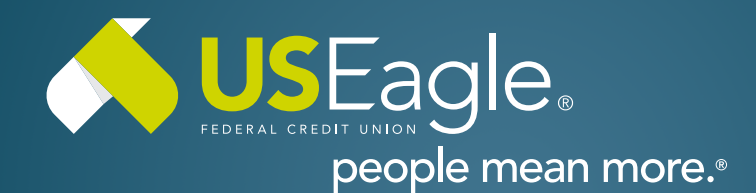

### Enhanced Digital Banking How-To Guides

# **URCovered Enrollment**

## Step 1

Login to your U.S. Eagle Digital Banking profile.

### Step 2

**Desktop:** Access the menu in the top bar and select "Overdraft Protection".

| par and select          |                                                                                   |                                                  |                             |                             |                  |
|-------------------------|-----------------------------------------------------------------------------------|--------------------------------------------------|-----------------------------|-----------------------------|------------------|
|                         |                                                                                   |                                                  | Stop P                      | ayment                      |                  |
|                         |                                                                                   |                                                  | Docum                       | nents and State             | ements           |
|                         |                                                                                   |                                                  | Travel                      | Notice                      |                  |
|                         |                                                                                   |                                                  | Overdr                      | aft Protection              |                  |
|                         |                                                                                   |                                                  | FAQ                         |                             |                  |
|                         |                                                                                   |                                                  | Alerts                      |                             |                  |
|                         |                                                                                   |                                                  | Secure                      | Forms                       |                  |
|                         |                                                                                   |                                                  | Loan P                      | ayoff                       |                  |
|                         |                                                                                   |                                                  |                             |                             |                  |
|                         |                                                                                   |                                                  |                             |                             |                  |
|                         | ÷                                                                                 |                                                  |                             | <b>[↓]</b>                  | ≡                |
| <b>Accounts</b>         | <b>←</b><br>Transfer                                                              | )<br>Pay                                         | Bills                       | <b>L</b><br>Deposit         | <b>H</b> enu     |
| <b>L</b> II<br>Accounts | <b>←</b><br>Transfer                                                              | Pay                                              | Bills                       | <b>D</b> eposit             | <b>∷</b><br>Menu |
| <b>L</b> II<br>Accounts | <b>←</b><br>Transfer<br>More                                                      | Pay                                              | Ø Bills                     | L Deposit                   | Menu             |
| <b>L</b><br>Accounts    | Transfer<br>More<br>Document                                                      | Pay<br>ts and                                    | Bills                       | Deposit<br>ents             | Menu             |
| Accounts                | Transfer<br>More<br>Document                                                      | Pay<br>ts and<br>ents a                          | Bills                       | Deposit<br>ents •           | Menu             |
| Accounts                | Transfer<br>More<br>Document<br>eStateme<br>Paperles                              | Pay<br>ts and<br>ents a<br>s Sett                | Bills<br>Statem             | Deposit<br>ents •<br>uments | Menu             |
| Accounts                | Transfer<br>More<br>Document<br>eStateme<br>Paperles<br>Stop Paym                 | Pay<br>ts and<br>ents a<br>s Sett<br>nent        | Bills<br>Statem<br>nd Docu  | Deposit<br>ents •<br>uments | Menu             |
| Accounts                | Transfer<br>More<br>Document<br>eStateme<br>Paperless<br>Stop Paym<br>Travel Noti | Pay<br>ts and<br>ents a<br>s Sett<br>nent<br>ice | Bills<br>Statem<br>Ind Docu | Deposit<br>ents •<br>uments | Menu             |

Loan Payoff

**Mobile:** Select "Menu", and then select "More" and "Overdraft Protection".

Both Overdraft Protection and URCovered can be accessed from this screen

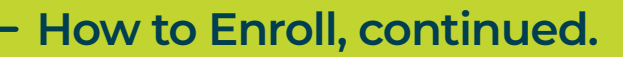

URCovered

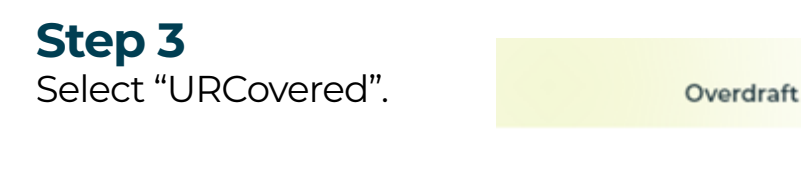

All eligible accounts will appear. Use

Click "Accept & Continue".

#### **URCovered Services Consent** URCovered Services Consent For ATM and Debit Card Transactions An overdraft occurs when you do not have enough money in your account to cover a transaction, but we may pay it anyway. We can cover overdrafts in two different ways. 1. We have standard overdraft practices that come with your account. Accept & Continue **Overdraft Protection** the toggle to opt in and out of the service. Overdraft URCovered When URCovered is toggled on below, you agree to the terms and conditions accepted in the previous page, as well as the Online and Mobile Banking Agreement, and authorize US Eagle Federal Credit Union to process debit card transactions that post to the account you select below (up to the overdraft limit) when your account has insufficient funds. This option can be turned off at any time. The fee for each transaction is \$0. US Eagle Federal Credit Union is authorized to pay for overdrafts on ATM and debit card transactions on the selected accounts. I Test Checking Name \*-S0004 Authorized

S0040 INDEPENDEN \*-S0040

Not authorized

#### You may also call or visit any branch for assistance in enrolling in **URCovered**.

If you have any questions, please feel free to call us at 505-342-8888 or 888-342-8766, or schedule an appointment with us by visiting useagle.org/appointments.

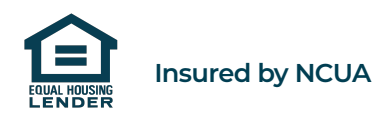